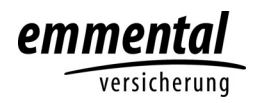

## Anleitung Ermittlung GVE-Werte auf agate.ch

Aufrufen von www.agate.ch.

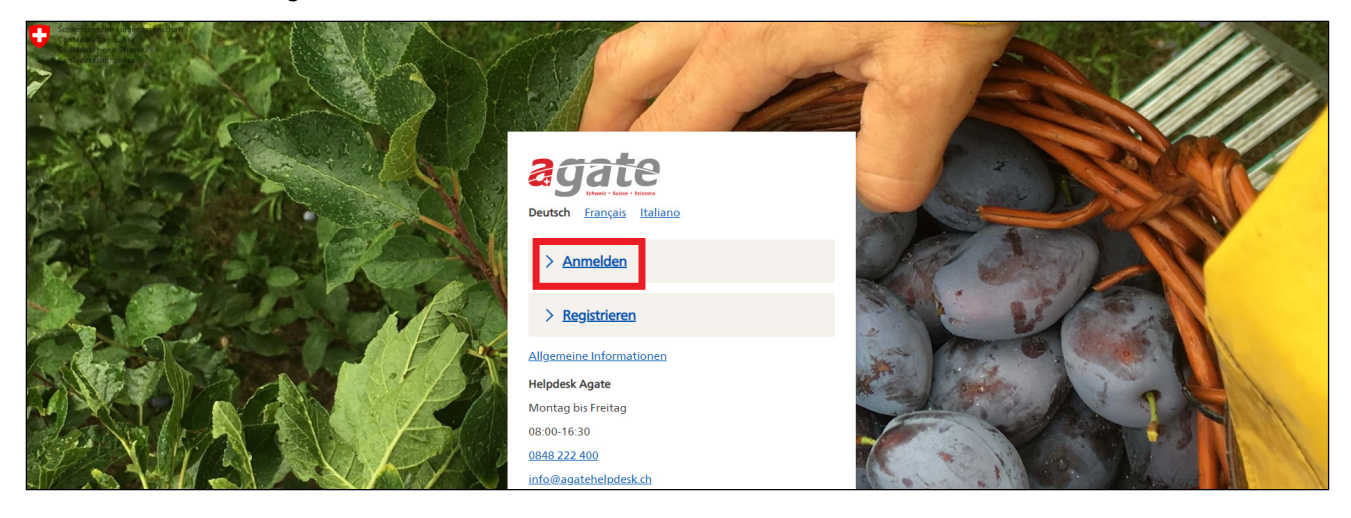

Login mit Agate-Nummer und Passwort.

| Schweizersche Eidgenossenschaft<br>Confederation suisse<br>Confederation Svizzea<br>Confederation Svizza | agate                                                                                           | Deutsch | <u>Français</u> | <u>Italiano</u> |
|----------------------------------------------------------------------------------------------------|-------------------------------------------------------------------------------------------------|---------|-----------------|-----------------|
|                                                                                                    | < Link zu Startseite<br>Anmelden                                                                |         |                 |                 |
|                                                                                                    | Agate-Nummer Agate-Nummer vergessen Passwort Passwort  Passwort  Passwort vergessen             |         |                 |                 |
|                                                                                                    | Anmelde-Möglichkeiten mit Smartcard<br>SuisselD<br>LiteCign<br>Swiss Government PKI<br>SuisselD |         |                 |                 |

## Auf Link «GVE-Rechner» klicken.

| Confederation suizera<br>Confederation suizera<br>Confederation suizera<br>Confederation suizera |                                                                                                    |                                                                                                    | Deutsch <u>Français</u> <u>Italiano</u> |
|--------------------------------------------------------------------------------------------------|----------------------------------------------------------------------------------------------------|----------------------------------------------------------------------------------------------------|-----------------------------------------|
|                                                                                                  | Anwendungen                                                                                                    |                                                                                                    |                                         |
|                                                                                                  | Sie haben Zugriff auf folgende Anwendungen:                                                                                                    | Agate-Nummer                                                                                          |                                         |
|                                                                                                  | Kant. Datenerhebung BE                                                                                                    | Agate Notimer.                                                                                        |                                         |
|                                                                                                  | Tierverkehr TVD                                                                                                    | Benutzerdaten                                                                                         |                                         |
|                                                                                                  | GVE-Rechner                                                                                                    | Datenfreigaben<br>Passwort ändern                                                                     |                                         |
|                                                                                                  | HODUFLU                                                                                                    | Abmelden                                                                                              |                                         |
|                                                                                                  | Milchdaten                                                                                                    | Helpdesk Agate                                                                                        |                                         |
|                                                                                                  | Weitere Zugänge anfordern                                                                                                    | Montag bis Freitag<br>08:00-16:30<br><u>0848 222 400</u>                                              |                                         |
|                                                                                                  | Wenn Sie Zugang zu weiteren Anwendungen benötigen, finden Sie hier<br>Informationen über Ansprechpartner und Zugangsmöglichkeiten für alle<br>mit Agate verbundenen Systeme. | info@agatehelpdesk.ch<br>Der Helpdesk Agate ist<br>jeden zweiten Dienstag im<br>Monat von 10.30-13.00 |                                         |

1

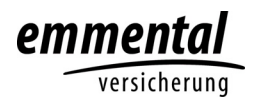

Auf Link «GVE-NST-Rechner» klicken.

| GVE <sup>©</sup>                                            |                                                                                                    | @ <u>Sprache</u> →   | 1                                               | C+ <u>Abmelden</u> |
|-------------------------------------------------------------|----------------------------------------------------------------------------------------------------|----------------------|-------------------------------------------------|--------------------|
|                                                             | > Information                                                                                                    |                      |                                                 |                    |
| Anbelskus wähen<br>Informalion<br>GVE-NST-Rechner<br>AnCalc | Hinweise zum GVE-Rechner<br>Mit dem GVE-Rechner Können Sie für Rindvieh, Equiden und Bisons den Tierbestand in GVE für eine selber bestimmte Zeldauer in der Vergangenheit berechnen.<br><u>Welders Informational</u><br>Bei den beechneten GVE-Weiten handelt es sich um Richtwerte auf der Basis der in der TVD registrierten Aufenthalte. Aus dem Resultat können keine Rechtsansprüche abgeletet werden.<br><u>Hinweisee zu Anicale</u><br>Der berechnete Tierbestand in GVE für Rindvieh, Equiden und Bisons lat für de Festelzung des massgebenden Tierbestands gemäss Direktzahlungsverordnung verbindlich. |                      |                                                 |                    |
|                                                             | Internet automational IHINGESE ZUF BEStössungsprognose Sömmerung IK der Erigate des verausschrittehen Ablahtsdatums und des Normabesatzes für Rindvich oder Equiden kann eine Bestossungsprognose für die gewählte Tierart berechnet werden. Zusätzlich wird eine ein Gaszjahresbetrieben verwendet werden. Weites Informationen                                                                                                    | ortierbare CSV-Datei | bereitgestellt, in der pro Aufenthuit der letzt | 9                  |

Parameter eingeben und «Anzeigen» klicken: - von / bis = letzte 12 Monate - Tiergattung = «Rinder» - Auswertung = «Tierliste» - Tierhaltungstyp = «Ganzjahresbetrieb DZ»

| GVE <sup>®</sup>                   |                       |                      |                           |            | @ <u>Soracho</u> → 1 | <br>D•Abmelden |
|------------------------------------|-----------------------|----------------------|---------------------------|------------|----------------------|----------------|
|                                    | > GVE-NST-Rechner     |                      |                           |            |                      |                |
| Arbeitstokus wahlen<br>Information | Auswertung generieren |                      |                           |            |                      |                |
| GVE-NST-Rechner                    | TVD-Nummer:           |                      |                           |            |                      |                |
|                                    | Datum von:            | 01.10.2019           | Ē                         | Datum bis: | 30.09.2020           |                |
|                                    | Tiergattung           | Rinder               | ~                         |            |                      |                |
|                                    | Auswertung:           | Tierliste            | ~                         |            |                      |                |
|                                    | Tierhaltungstyp       | Ganzjahresbetrieb DZ | ~                         |            |                      |                |
|                                    | Adressangabe?         |                      |                           |            |                      |                |
|                                    |                       |                      | 🖒 Anzeigen 🕅 Zurücksetzen |            |                      |                |
|                                    |                       |                      |                           |            |                      |                |
|                                    |                       |                      |                           |            |                      |                |
|                                    |                       |                      |                           |            |                      |                |

## Kategorienwerte aus PDF-Dokument übernehmen.

| Erstelldatum: 13.                             | 10.2020                                                                                  | Aktualisierungsdatum der TVD-D                              | aten: 13.10.2020 07:           | :45:04                                     |                                                               |                                                    | -                       | тир                       |        |
|-----------------------------------------------|------------------------------------------------------------------------------------------|-------------------------------------------------------------|--------------------------------|--------------------------------------------|---------------------------------------------------------------|----------------------------------------------------|-------------------------|---------------------------|--------|
| TVD-Nummer:<br>Kantonale ID:<br>Betriebsform: | /D-Nummer: Name, Vorname:<br>antonale ID: Adresse:<br>etriebsform: Tierhaltung PLZ, Ort: |                                                             |                                |                                            |                                                               | Abfrageintervall von 01.10.2019 bis 30.09.2020     |                         |                           |        |
|                                               |                                                                                          | Aufenthalte                                                 | Berechnete GV                  | /E in den Kateg                            | orien                                                         |                                                    |                         |                           | _      |
|                                               | Geschlecht                                                                               | Aufenthalte in der Zeit vom<br>01.10.2019 bis am 30.09.2020 | bis 160 Tage alt<br>(0.13 GVE) | uber 160 bis 365<br>Tage att (0.33<br>GVE) | über 365 bis 730<br>Tage alt, ohne<br>Abkalbung (0.40<br>GVE) | über 730 Tage alt,<br>ohne Abkalbung<br>(0.60 GVE) | Milchkühe<br>(1.00 GVE) | andere Kühe<br>(1.00 GVE) | Total  |
|                                               |                                                                                          |                                                             | GVE                            | GVE                                        | GVE                                                           | GVE                                                | GVE                     | GVE                       | GVE    |
| GVE total                                     | w/f+m                                                                                    |                                                             | 1.9482                         | 3.7228                                     | 4.5213                                                        | 2.6246                                             | 38.5711                 |                           | 51.388 |
| - davon                                       | w/f                                                                                      | Betrieb                                                     | 1.5419                         | 3.7066                                     | 3.5005                                                        | 2.4967                                             | 38.0383                 |                           | 49.284 |
|                                               | m                                                                                        | Betrieb                                                     | 0.4063                         |                                            |                                                               |                                                    |                         |                           | 0.4063 |
|                                               | w/f                                                                                      | Sömmerung Inland                                            |                                | 0.0162                                     | 1.0208                                                        | 0.1279                                             | 0.5328                  |                           | 1.6977 |
| Normalstösse (I                               | NST) aus Sömmer                                                                          | rungsaufenthalten                                           | NST                            | NST                                        | NST                                                           | NST                                                | NST                     | NST                       | NST    |
| Tiere total                                   | w/f+m                                                                                    |                                                             |                                | 0.0594                                     | 3.736                                                         | 0.468                                              | 1.95                    | 2 S                       | 6.2134 |
| - davon                                       | w/f                                                                                      | Sömmerung Inland                                            |                                | 0.0594                                     | 3.736                                                         | 0.468                                              | 1.95                    |                           | 6.2134 |